## Interactive Desktop Decoration (IDD) Controller Board: Individual Component Test

Dr. Clifford Choy School of Design mccliff@polyu.edu.hk 4 Mar 2025

### Pre-requisite

- Make sure to properly solder your PCB according to instructions in https://www.designandmake.org/page s/viewpage.action?pageId=260378918# ControllerBoard(2025)-**HowtoSolderandCheckConnections**
- Especially on the "Check Connections"

Interactive Desktop Decoration (IDD) Controller Board: Soldering and Check Connections

> Dr. Clifford Choy School of Design mccliff@polyu.edu.hk 4 Mar 2025

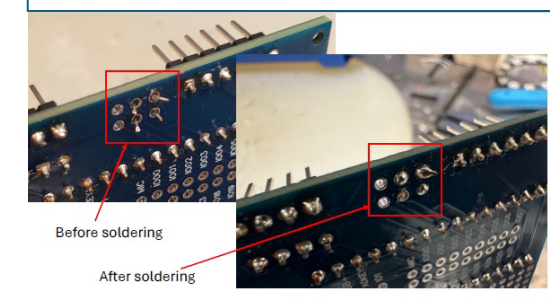

5V

**Check Connections** 

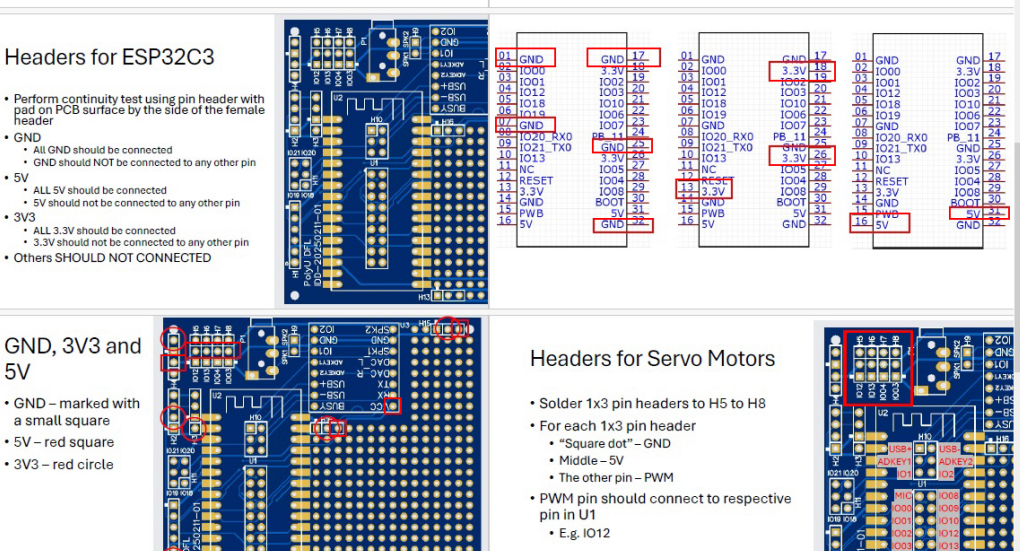

## Servo Motor

#### Servo Motor

- Remove power from ESP32C3
- Plug connectors of servo motors to H5 and H6
- Power on the board
- Use "Servo" function (6)
- Use pin number = 12,13
- Set angle of servo motor from 20 to 160 degrees to see if it works properly
- DO NOT SET BEYOND THIS RANGE, OR MAY BURN THE SERVO MOTOR

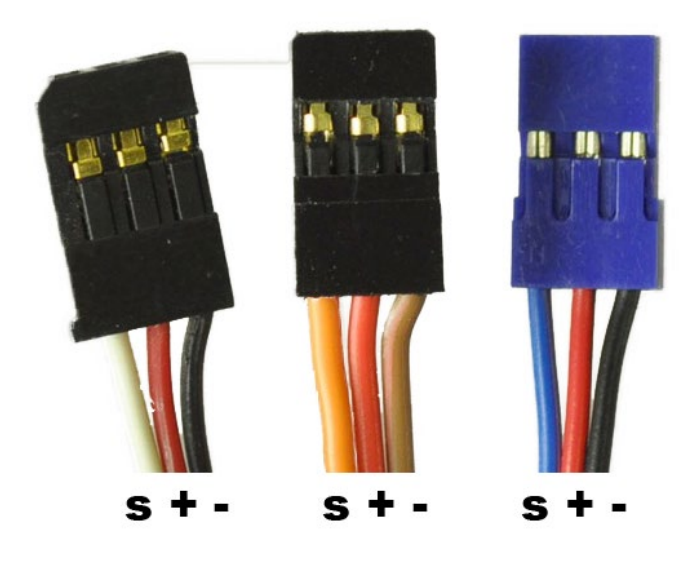

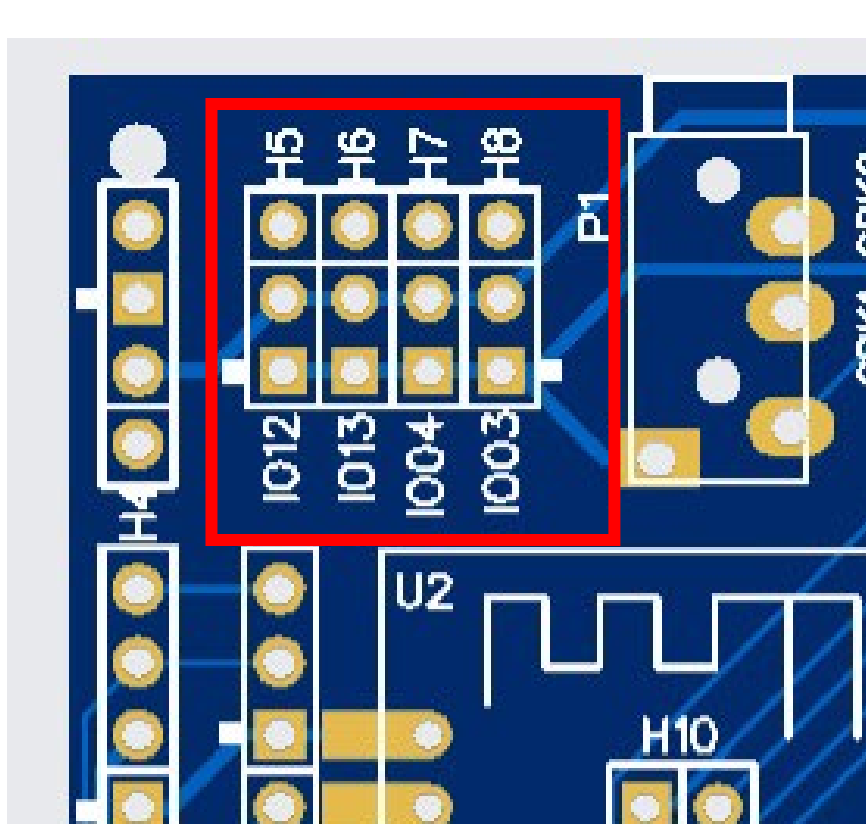

### Servo Motor

- Remove power from ESP32C3
- Plug connectors of servo motors to H7 and H8
- Power on the board
- Use "Servo" function (6)
- Use pin number =4,3
- Set angle of servo motor from 20 to 160 degrees to see if it works properly
- DO NOT SET BEYOND THIS RANGE, OR MAY BURN THE SERVO MOTOR

# Neo Pixel (WS2812)

### Neo Pixel (WS2812)

- Remove power from ESP32C3
- Connect DIN, 5V and GND of your Neo Pixel strip to H4
- Check carefully to make sure connections are correct before powering on the ESP32C3
- DO NOT REVERSE 5V and GND, or else will burn your whole Neo Pixel strip
- Power on the board
- Use "Neo Pixel" function (6)
- Enter the pin number "5" and then the number of pixels you have on your Neo Pixel strip

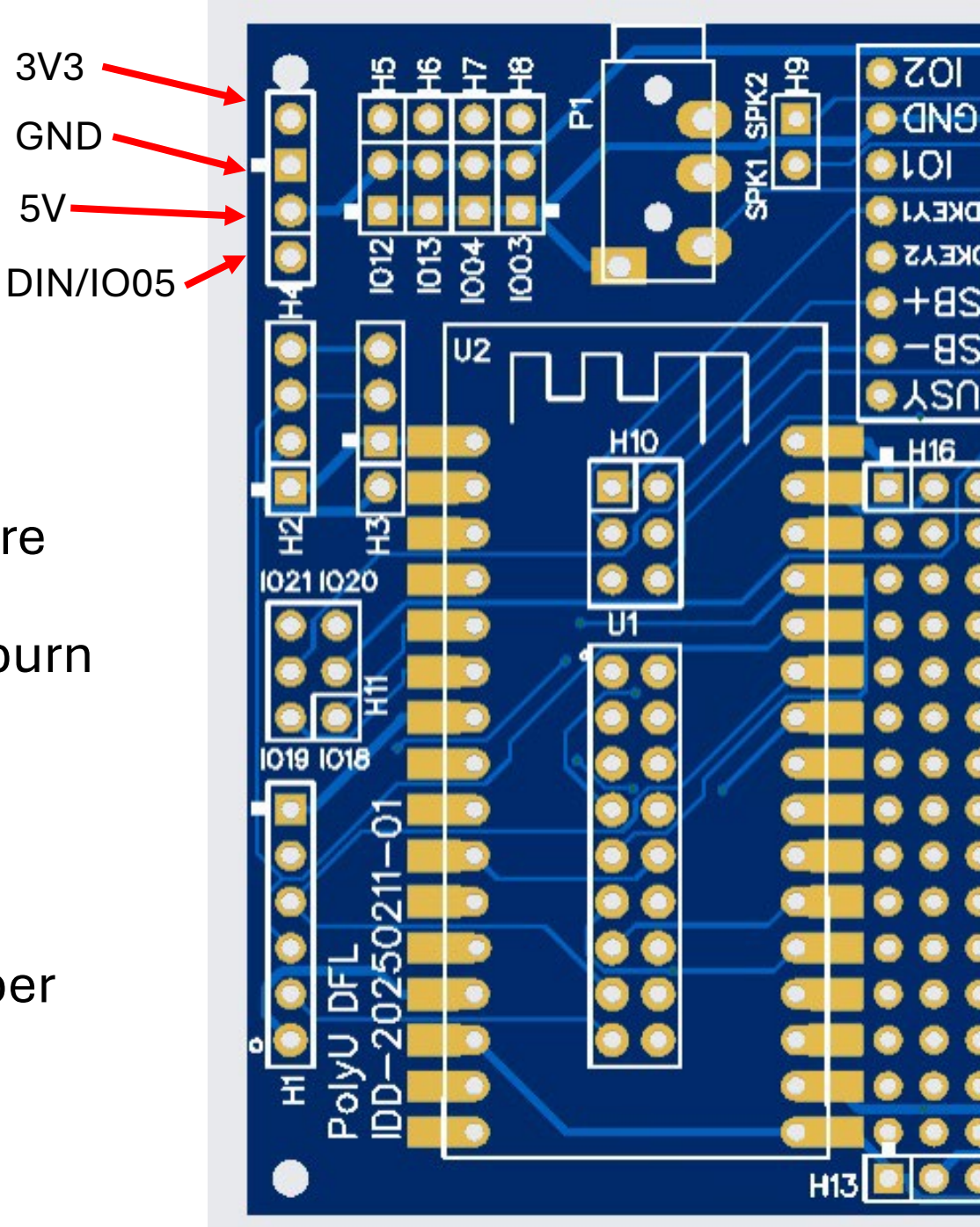

3V3

5V

### Neo Pixel (WS2812)

- Use the "setRGB" sub-function to set color of one or more pixels to check your connections are correct as follows:
  - RGB value each component from 0 to 255
  - Index
    - from 0 to number of pixels 1 (e.g. if you have 10 pixels, value of index goes from 0 to 9)
    - Index = 0 corresponds to the one closest to the GPIO pin
  - Set the 1<sup>st</sup> pixel to one color and the last pixel to another color
  - Set all pixels to one color
- Use the "setHSV" sub-function to set color of one or more pixels to check your connections are correct as follows:
  - HSV Hue, Saturation and Value
  - <u>https://learn.leighcotnoir.com/artspeak/elements-color/hue-value-saturation/</u>
  - Hue 0 to 359
  - Saturation 0 to 100
  - Value 0 to 100
  - Set the 1<sup>st</sup> pixel to one color and the last pixel to another color
  - Set all pixels to one color

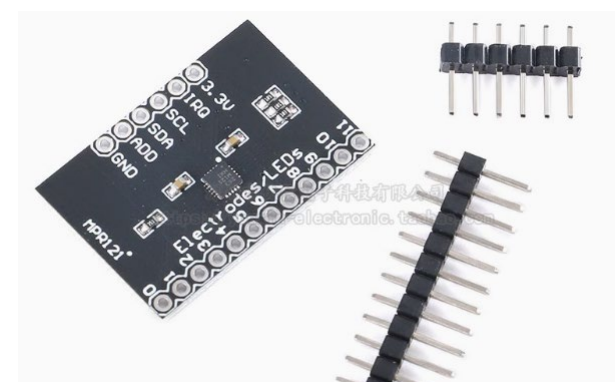

SCL

IRO

- Solder connectors to MPR121
- Remove power from ESP32C3
- Connect the six pins on MPR121 to H1
- Check carefully to make sure the connection is correct, especially on 3.3V and GND
  - DON'T REVERSE THEM

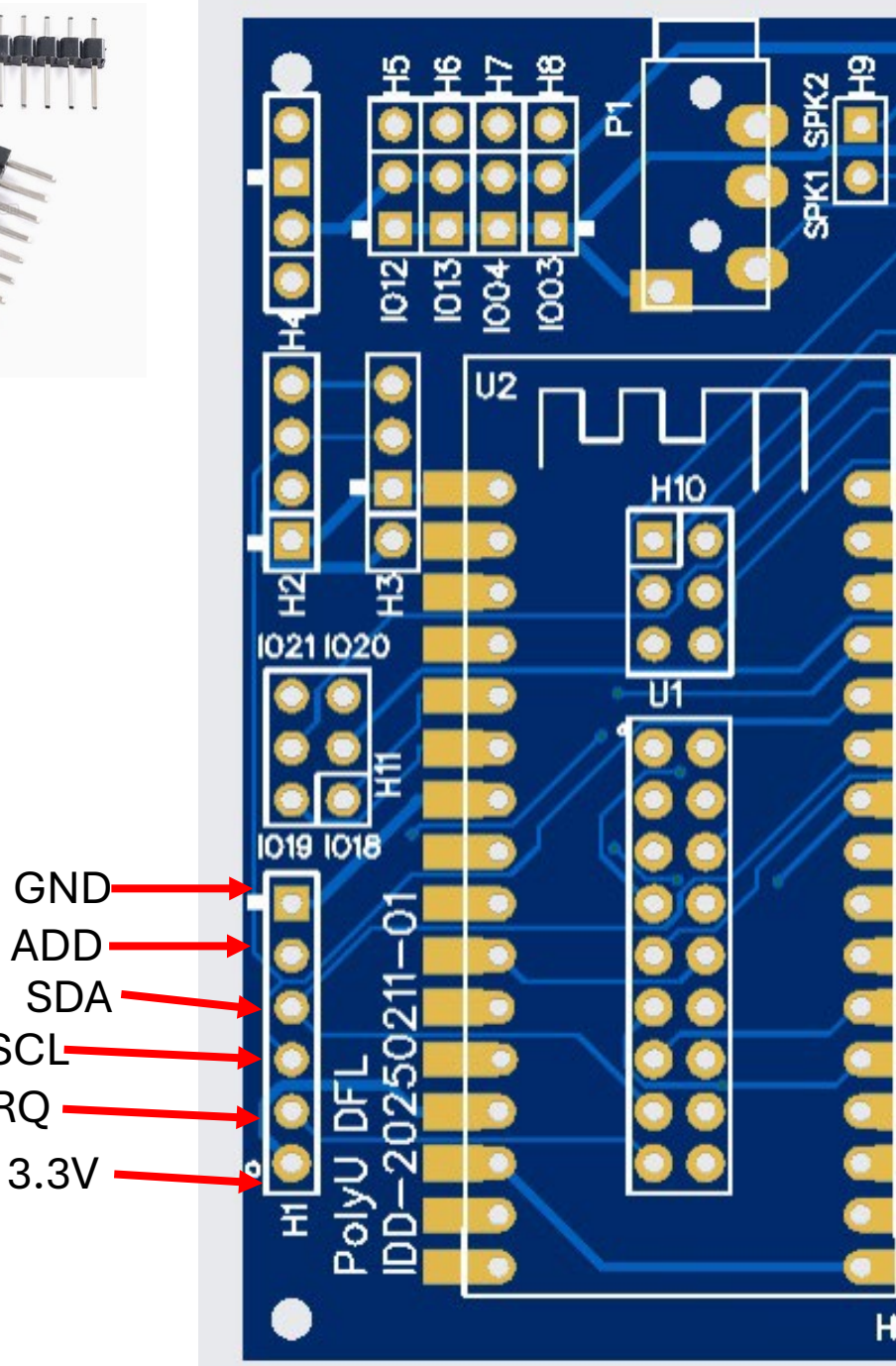

Monitor

- Power on the board
- Use "MPR121" function (2)
- Touch at least two terminals on the MPR121 on the side labeled with "Electrode/LEDs", and observe messages on the Serial

```
Enter your choice:
You entered: 2
Running testcase_mpr121...
I2CMasterControl is initialized successfully
MPR121Control::init is called
MPR121Control is initialized successfully
Touch and Release MPR121 to see the result. Enter 'x' to leave MPR121 testing.
touched i=0 at time=140502
touched i=1 at time=140502
touched i=2 at time=140502
touched i=3 at time=140502
touched i=4 at time=140502
touched i=5 at time=140502
```

• The value of "i" corresponds to the terminal you "touched" or "released"

touched i=5 at time=863592
released i=5 at time=863721
touched i=4 at time=865060
released i=4 at time=865162

# **DFPlayer Mini**

## DFPlayer Mini (MP3 Player)

- DFPlayer Mini MP3 Player For Arduino
- <u>https://www.dfrobot.com/product-</u> <u>1121.html?srsltid=AfmBOor2IHMZ-</u> <u>OhNU62ZiWna5NC29e8cm412A8jIsYI0o8hzXLn</u> <u>2w\_kM</u>
- <u>https://wiki.dfrobot.com/DFPlayer\_Mini\_SKU\_D</u>
   <u>FR0299</u>
- For playback MP3 audio stored on an SD card
- Require
  - A speaker with less than 3W output power
  - A micro SD card for storing MP3 audio files

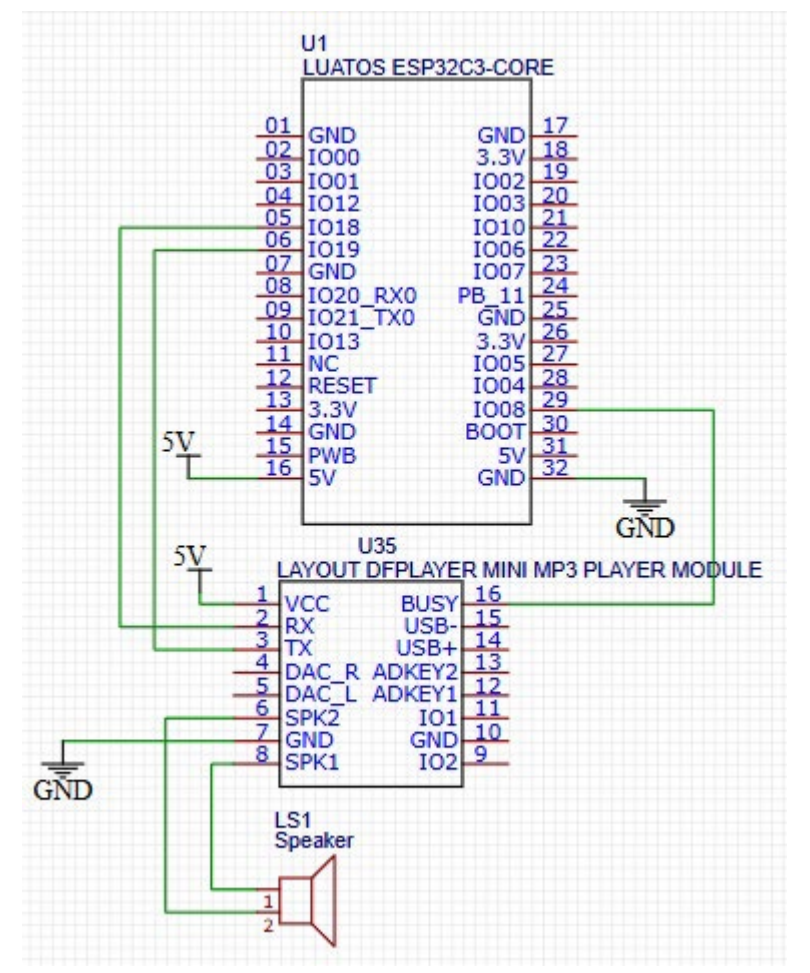

- Remove power from ESP32C3
- Plug DFPlayer Mini into the female headers in the orientation as shown
- Connect speakers to H9

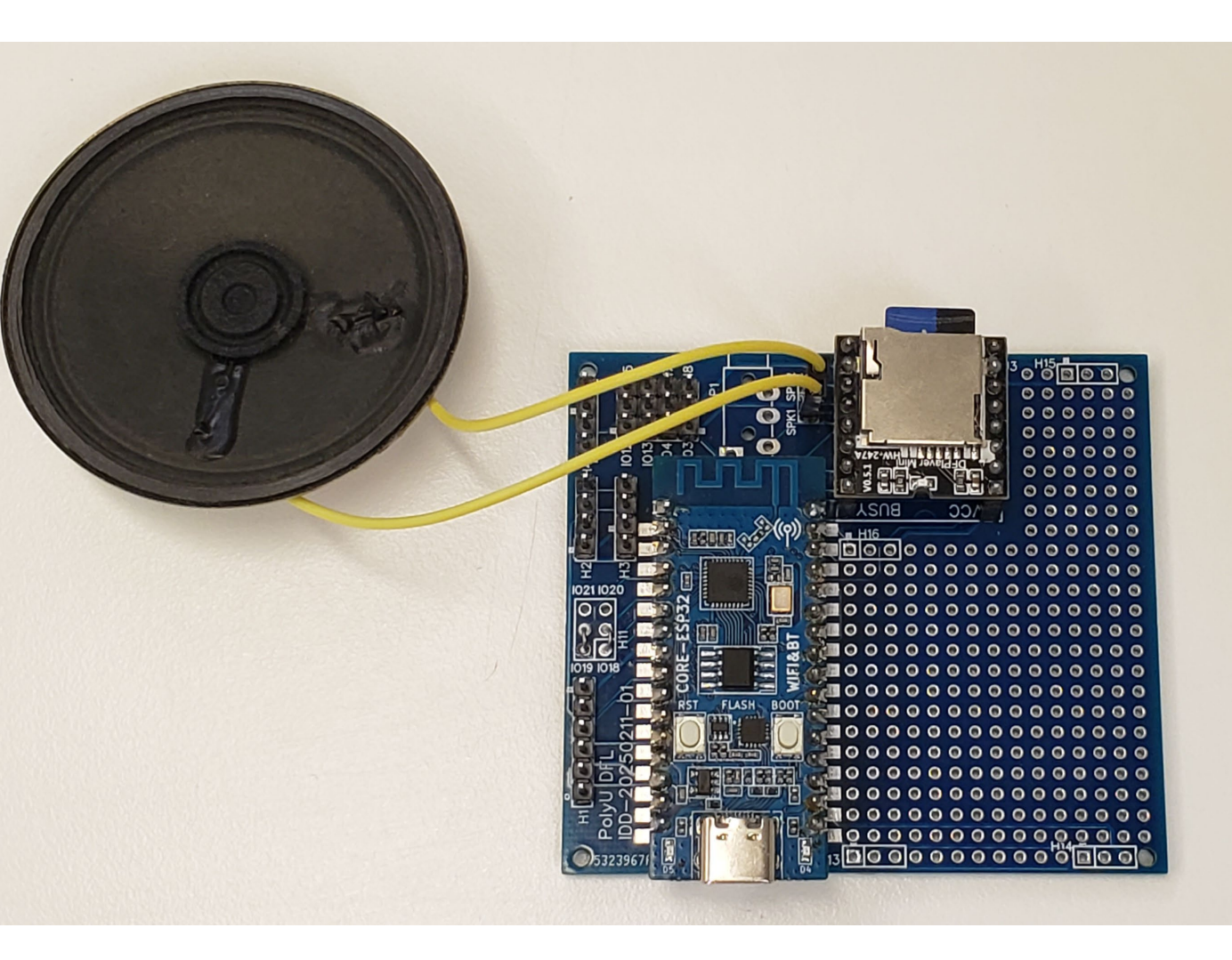

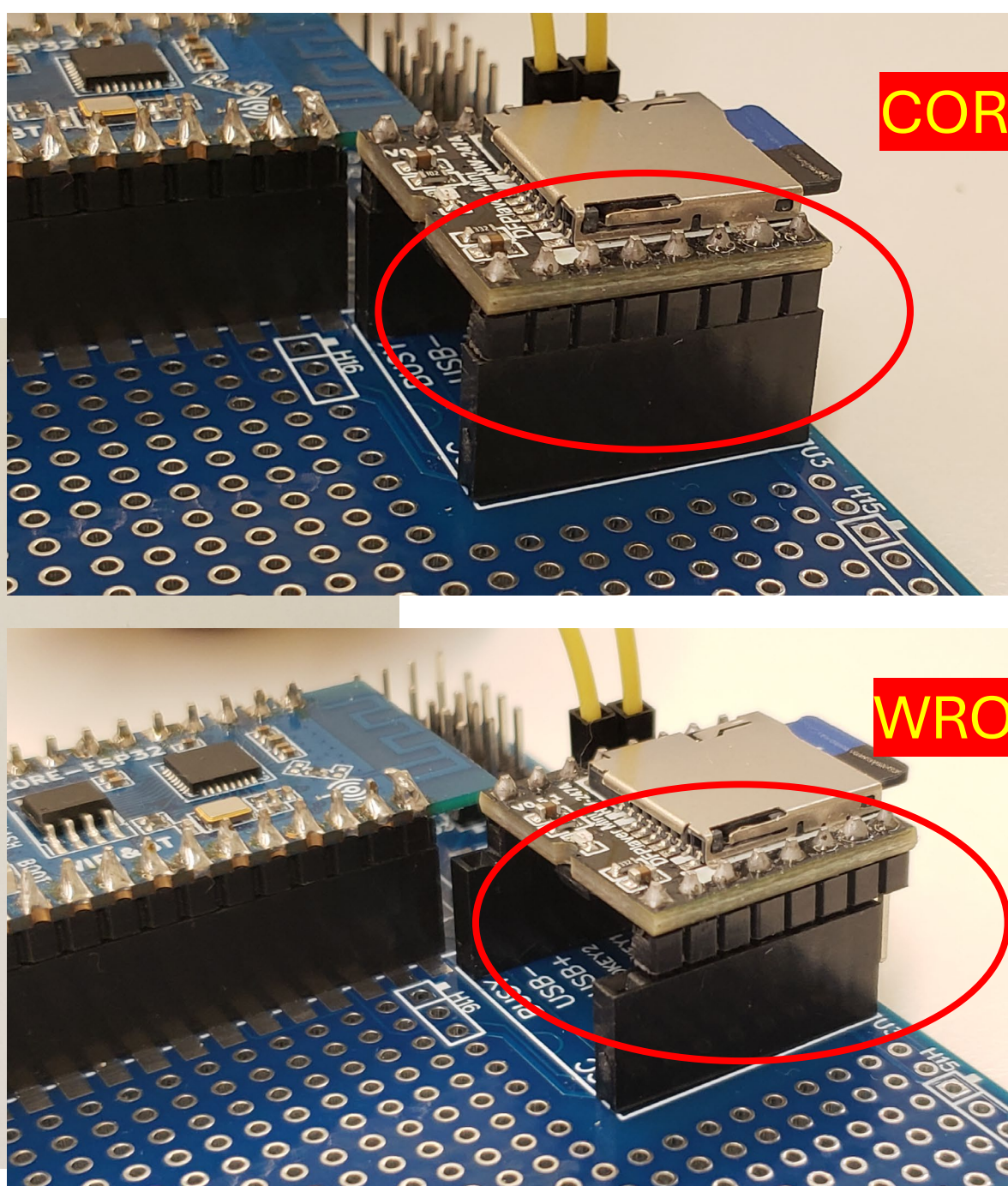

## DFPlayer Mini (MP3 Player)

- Store one or more MP3 audio files to the micro SD card
- Insert micro SD card to DFPlayer Mini
- Power on the board
- Use "MP3(DFPlayer mini)" function (16)
- Enter "19,18,8"
- "index"
  - 1 for first file in the micro SD card
  - 2 for second file, and so on

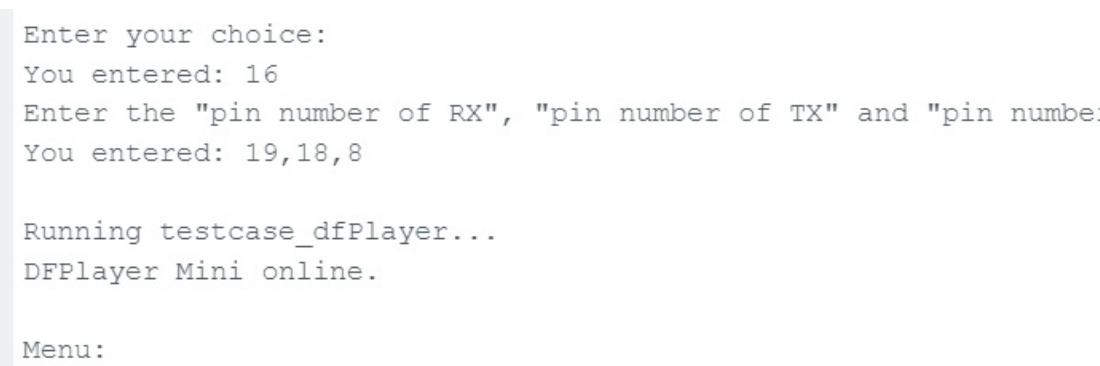

Enter the "index" of the MP3 file to be played OR enter "x" to

• Does not care its actual name, just based on the order in the directory